## **COVID-19 Lab Result Lookup**

Providers may access patient COVID-19 lab results. Patient lab results are located in the Public Health Analysis Visualization and Reporting (PHAVR) web portal. In order to access patient lab results through PHAVR, the provider must register and receive log-in information through the Wisconsin Logon Management System (WILMS).

The instructions below will help providers navigate how to request and gain access to patient lab reports.

## **Requesting Access**

- 1) Each user must have an account in the Wisconsin Logon Management System (WILMS). Use the following link to determine if a Wisconsin Logon Management System (WILMS) account exists for the user: https://register.wisconsin.gov/AccountManagement/acctrecovery/EmailEntry.aspx If a WILMS account exists, skip to step 3.
- 2) If no WILMS account exists for the user, register for a WILMS ID at: https://register.wisconsin.gov
- 3) Send an email to DHSWEDSS@wisconsin.gov with the WILMS ID and email address using a subject line "COVID lab result lookup". Do NOT include the WILMS password.

## Accessing the Reports

F

- 1) Click on <a href="https://phavr.wisconsin.gov">https://phavr.wisconsin.gov</a>
- 2) Enter the WILMS ID and password at the login screen. Leave the logon domain set to "wiext":

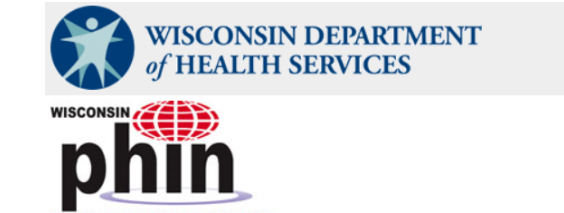

## Public Health Analysis Visualization and Reporting (PHAVR)

| Select Logon Domain: wiext 🗸                                                                     |
|--------------------------------------------------------------------------------------------------|
| Username:                                                                                        |
| Password:                                                                                        |
| Logon                                                                                            |
| Registration and password management for access to Health Reports is available.                  |
| For assistance, please contact <u>HelpDesk@Wisconsin.gov</u> .                                   |
| WARNING: You are about to access a restricted State of Wisconsin data system. Access to this sys |

State of Wisconsin. In a manner consistent with State and Federal law, the State of Wisconsin reserv modification of a State of Wisconsin data system or its contents is prohibited and may be subject to

3) Click on the "Provider Covid19 Test Lookup" folder:

| SQL Server Reporting Services<br>Home |                                                          |                              |                   |       |              |
|---------------------------------------|----------------------------------------------------------|------------------------------|-------------------|-------|--------------|
| Report Builder 🔰 🗹 Folder Settings    |                                                          |                              |                   |       | Details View |
| Covid19                               | My Reports<br>Use this folder to store personalized rep. | Provider Covid19 Test Lookup | SharedDataSources | WEDSS |              |

4) Click on the desired report; listing by Incident ID (WEDSS ID) or by Patient name

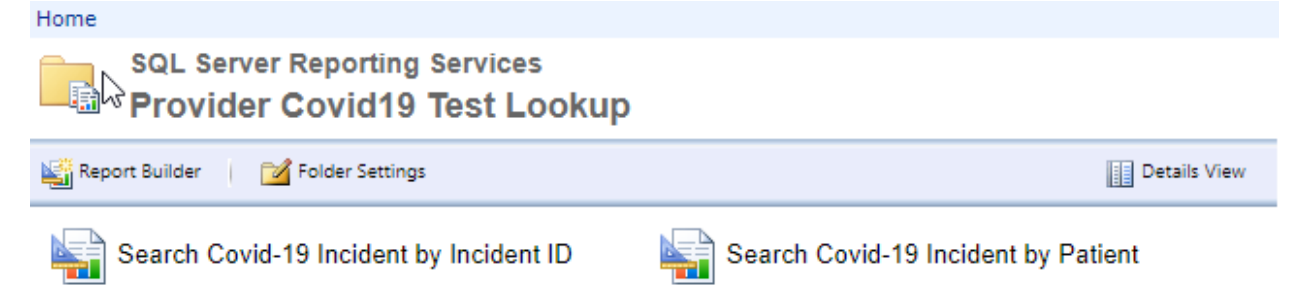

5) If the Incident ID (WEDSS ID) is not known, use the "Search Covid-19 Incident by Patient" report to find the Incident ID. Click on "Search Covid-19 Incident by Patient".

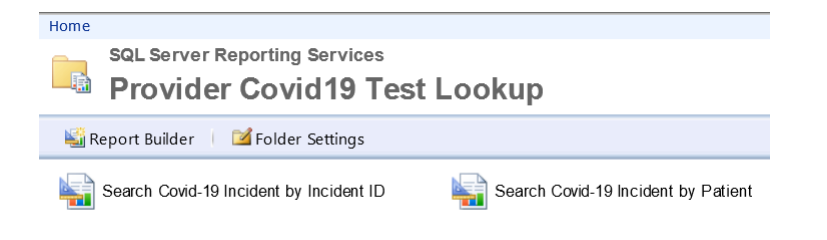

6) Fill in patient name and date of birth and click the View Report button. The date of birth is required and can be entered by using the calendar icon, or by entering a date as mm/dd/yyyy, example, 05/22/2020 or 5/22/20.

| Home > Provider Covid19 Test Lookup > Search Covid-19 Incident by Patient |  |            |  |  |  |  |  |  |  |
|---------------------------------------------------------------------------|--|------------|--|--|--|--|--|--|--|
| First Name:                                                               |  | Last Name: |  |  |  |  |  |  |  |
| DOB:                                                                      |  |            |  |  |  |  |  |  |  |
|                                                                           |  |            |  |  |  |  |  |  |  |

7) If Incident ID is known, click on "Search Covid-19 Incident by Incident ID". Enter the Incident ID and click "View Report" to find result.

| Home > Provider Covid19 Test Lookup > Search Covid-19 Incident by Incident ID                                                      |                    |             |                    |                   |              |             |               |                | Home   My Subscriptions   Help |                          |         |                             |
|----------------------------------------------------------------------------------------------------|--------------------|-------------|--------------------|-------------------|--------------|-------------|---------------|----------------|--------------------------------|--------------------------|---------|-----------------------------|
| WEDSS Inc                                                                                                    | ident ID: 12       | 34567       |                    |                   |              |             |               |                |                                |                          |         | View Report                 |
| Home > Provide                                                                                                    | er Covid19 Test Lo | okup » Sear | ch Covid-19 Incide | nt by Incident ID |              |             |               |                |                                |                          |         |                             |
| WEDSS Incide                                                                                                    | ent ID: 42         |             |                    |                   |              |             |               |                |                                |                          |         |                             |
| 14 4 1                                                                                                    | of 1 ▷ ▷           |             | Find   Nex         | t 🛃 - 🕲           |              |             |               |                | la la                          |                          |         |                             |
| Wisconsin Department of Health Services<br>Division of Public Health<br>PHAVR - WEDSS<br>Lab Results for: Li ;, J(<br>Incident ID: |                    |             |                    |                   |              |             |               |                |                                |                          |         |                             |
| Incident Details                                                                                                    | 5                  |             |                    |                   |              |             |               |                |                                |                          |         |                             |
| Incident ID                                                                                                    | DOB                | Sex         | First Name         | E Last Name       | Episode Date | Case Closed | Closed Date   | Process Status | Resolution<br>Status           | Street Address           |         | Derived County Jurisdiction |
| 428                                                                                                    |                    |             |                    |                   |              |             |               | LHD            |                                | an and the second second |         | a and a second              |
| Lab Details                                                                                                    |                    |             |                    |                   |              |             |               |                |                                |                          |         |                             |
| Incident ID                                                                                                    | Patient Name       |             | Result             | Accession Number  | Test Code    |             | Facility Name | Subm           | itting Lab                     | Spec Collected<br>Date   | Species | Specimen Source Text        |
| 42                                                                                                    | L.                 |             | Positive           | :                 |              |             |               |                |                                |                          |         | 1000                        |
| 42                                                                                                    | U                  |             | Positive           |                   |              |             |               |                |                                |                          |         |                             |
| Page 1 of 1                                                                                                    |                    |             |                    |                   |              |             |               |                |                                |                          |         |                             |

8) Click on the Incident ID number to get additional detail:

| Home > Provider Covid19 Test Lookup > Search Covid-19 Incident by Incident ID Home   My Subscriptions |               |             |                  |              |             |                |                |                      |                     |         |               |              |
|----------------------------------------------------------------------------------------------------|---------------|-------------|------------------|--------------|-------------|----------------|----------------|----------------------|---------------------|---------|---------------|--------------|
| 14 4 1                                                                                                | of 1 🕨 🕅 🏾    | 100% 🗸      | Find   Next      | H. 3 4       | ) 💷         |                |                |                      |                     | _       | _             |              |
| Wisconsin Department of Health Services<br>Division of Public Health<br>PHAVR - WEDSS                 |               |             |                  |              |             |                |                |                      |                     |         |               |              |
|                                                                                                    |               |             |                  | 1            | ab Results  | s for:         |                |                      |                     |         |               |              |
|                                                                                                    |               |             |                  |              | Incide      | nt ID: 4243530 | 5              |                      |                     |         |               |              |
| Executed: 5/21/202                                                                                    | 20 2:15:32 PM |             |                  |              |             |                |                |                      |                     |         |               |              |
| Incident Details                                                                                      |               |             |                  |              |             |                |                |                      |                     |         |               |              |
| Incident ID                                                                                           | DOB Se        | x First Nan | ne Last Name     | Episode Date | Case Closed | Closed Date    | Process Status | Resolution<br>Status | Street Address      | ٥       | erived County | Jurisdiction |
| 4243536                                                                                               |               |             |                  | 5/4/2020     | No          |                | Sent to State  | Not A Case           |                     |         |               |              |
| Lab Details                                                                                           |               |             |                  |              |             |                |                |                      |                     |         |               |              |
| Incident ID                                                                                           | Patient Name  | Result      | Accession Number | Test Code    |             | Facility Name  | Submi          | tting Lab            | Spec Collected Date | Species | Specimen      | Source Text  |
| 4243536                                                                                               |               | Negative    | 20V118-000573    | COVID19      |             |                |                |                      | 5/4/2020            |         | SWAB          |              |
| Page 1 of 1                                                                                           |               |             |                  |              |             |                |                |                      |                     |         |               |              |

9) The report can be exported to the following formats by clicking on the disk with a green arrow icon :

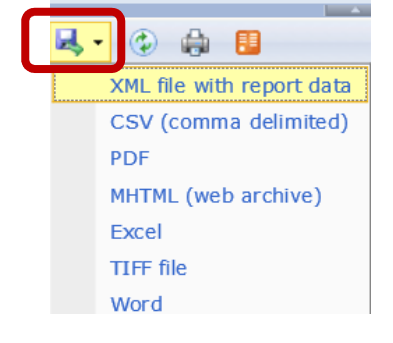